## **REANUDACIÓN DE ESTUDIOS**

## **IMPORTANTE:**

- Debes estar al día en tus pagos.
- No haber estado matriculado en el semestre (ordinario) anterior.
- No tener reserva de matrícula vigente.
- Haber recibido baja académica o tener Carta de Permanencia aprobada.
- No estar en ciclo de sanción.

## **REGISTRO DEL TRÁMITE:**

Ingresa a MI UPC con tu usuario y contraseña. Selecciona la opción Mis trámites > Realizar Trámites de Carrera > Reanudación de Estudios

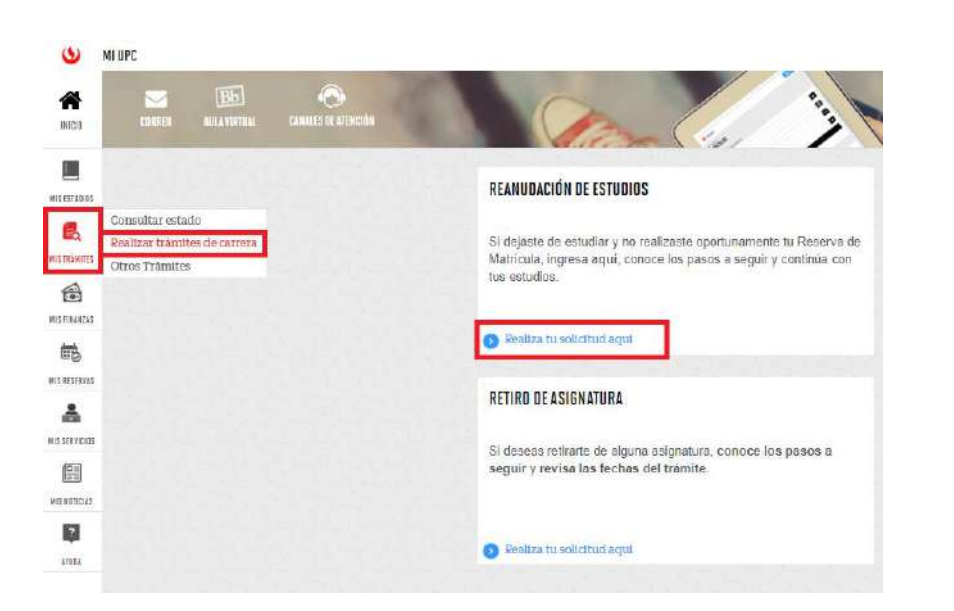

Ingresa tu trámite, selecciona el motivo por el cual retomarás tus estudios e ingresa un sustento.

| PC VIRTU@L                           |                                            |                       | (      |  |  |  |  |  |
|--------------------------------------|--------------------------------------------|-----------------------|--------|--|--|--|--|--|
| Solicitud de reanudación de estudios |                                            |                       |        |  |  |  |  |  |
|                                      |                                            | 18 (ddimm/aaaa)       |        |  |  |  |  |  |
| Datos personales                     |                                            |                       |        |  |  |  |  |  |
| Código del alumno:                   |                                            |                       |        |  |  |  |  |  |
| Apellidos y nombres:                 |                                            |                       |        |  |  |  |  |  |
| Teléfonos:                           | 1                                          |                       |        |  |  |  |  |  |
| Datos de la solicitud                | FC - Estudios Profesionales para           | Ciclo de reanudación: | 201802 |  |  |  |  |  |
| Comercia de cooradoción:             | Ejecutives Circle de l'éditudación: 201602 |                       |        |  |  |  |  |  |
| Correo alternativo                   |                                            |                       |        |  |  |  |  |  |
| Correo alternativo:                  |                                            | @ = ALT+              | 04     |  |  |  |  |  |
| Motivo de la solicitud               |                                            |                       |        |  |  |  |  |  |
| Motivo:                              |                                            | Seleccione un motivo  |        |  |  |  |  |  |
|                                      | Motivos economicos                         |                       |        |  |  |  |  |  |
|                                      | otros                                      |                       |        |  |  |  |  |  |

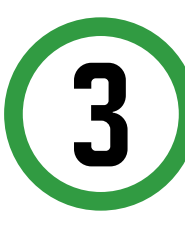

2

Al momento de dar clic en "Enviar Solicitud" aparecerá una ventana emergente, debes seleccionar "Ok" y tu solicitud se enviará.

| Datos personal   | 24              |                               | echa de solicitud | : 20/07/2018 (dd | (mmiaasa) |
|------------------|-----------------|-------------------------------|-------------------|------------------|-----------|
| Código del alumn | 0:              |                               |                   |                  |           |
| Apeilidos y nomb | res:            |                               |                   |                  |           |
| Teléfonos:       |                 |                               |                   |                  | 8         |
| Datos de la sol  | icitud          |                               |                   |                  | -         |
| Modalidad de     | essage from w   | ebpage                        |                   | ×                | 12        |
| Carrera de res   |                 |                               |                   |                  |           |
| Correo alter     | istá usted segu | ro de enviar la solicitud?    |                   |                  |           |
| Correo altern    | Don't let th    | iis page create more messages | ОК                | Cancel           |           |
| Motivo de la se  | nicitud         |                               |                   |                  | E.        |
| Motive:          |                 | otros                         |                   |                  | ~         |
|                  |                 |                               |                   |                  |           |
| Sustento de la   | solicitud       |                               |                   |                  |           |

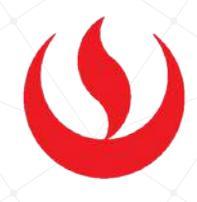

## VALIDACIÓN DEL TRÁMITE:

Ingresa a:

MI UPC > MIS TRÁMITES > CONSULTAR ESTADO > Consulta de Trámites Alumno

Selecciona tu ciclo actual y deberá aparecer el trámite de reanudación de estudios con estado "Pendiente"

| ea todas la | as solicitudes que teng | a              |           |                      |   |   |
|-------------|-------------------------|----------------|-----------|----------------------|---|---|
| lumno :     |                         |                | Ciclo :   | 201802               | ~ |   |
| stado :     | (Todos los estados)     | ~              | Trámite : | (Todos los trámites) |   | ~ |
|             |                         |                | Buscar    |                      |   |   |
| a búsque    | eda encontró los sig    | juientes resul | Itados    |                      |   |   |

No olvides realizar el seguimiento hasta que este sea evaluado (procede o no procede).

Actualizado a: octubre, 2019.